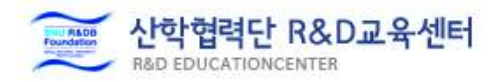

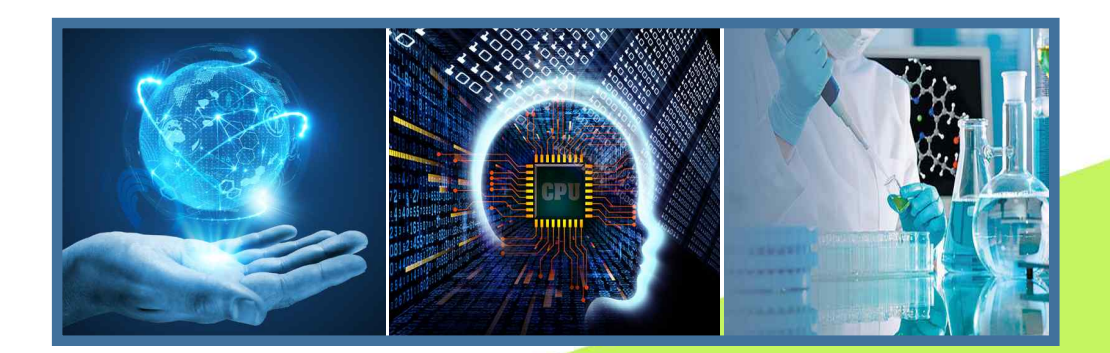

## 서울대학교 산학협력단 이러닝 홈페이지 사용 매뉴얼

서울대학교 산학협력단 R&D 교육센터

01. 이러닝 홈페이지 개요

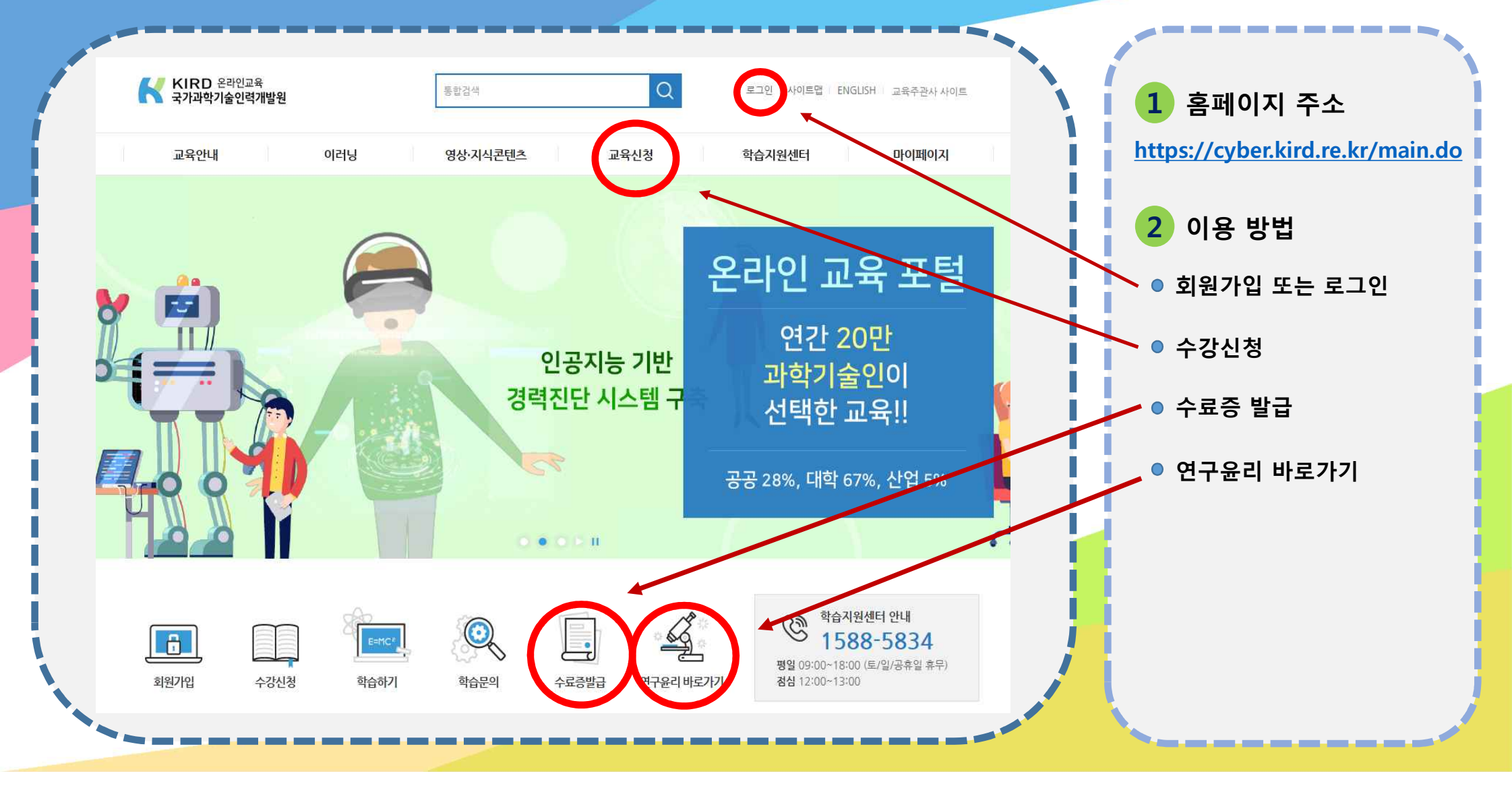

## 서울대학교 산학협력단 R&D 교육센터

## 02. 회원가입 방법

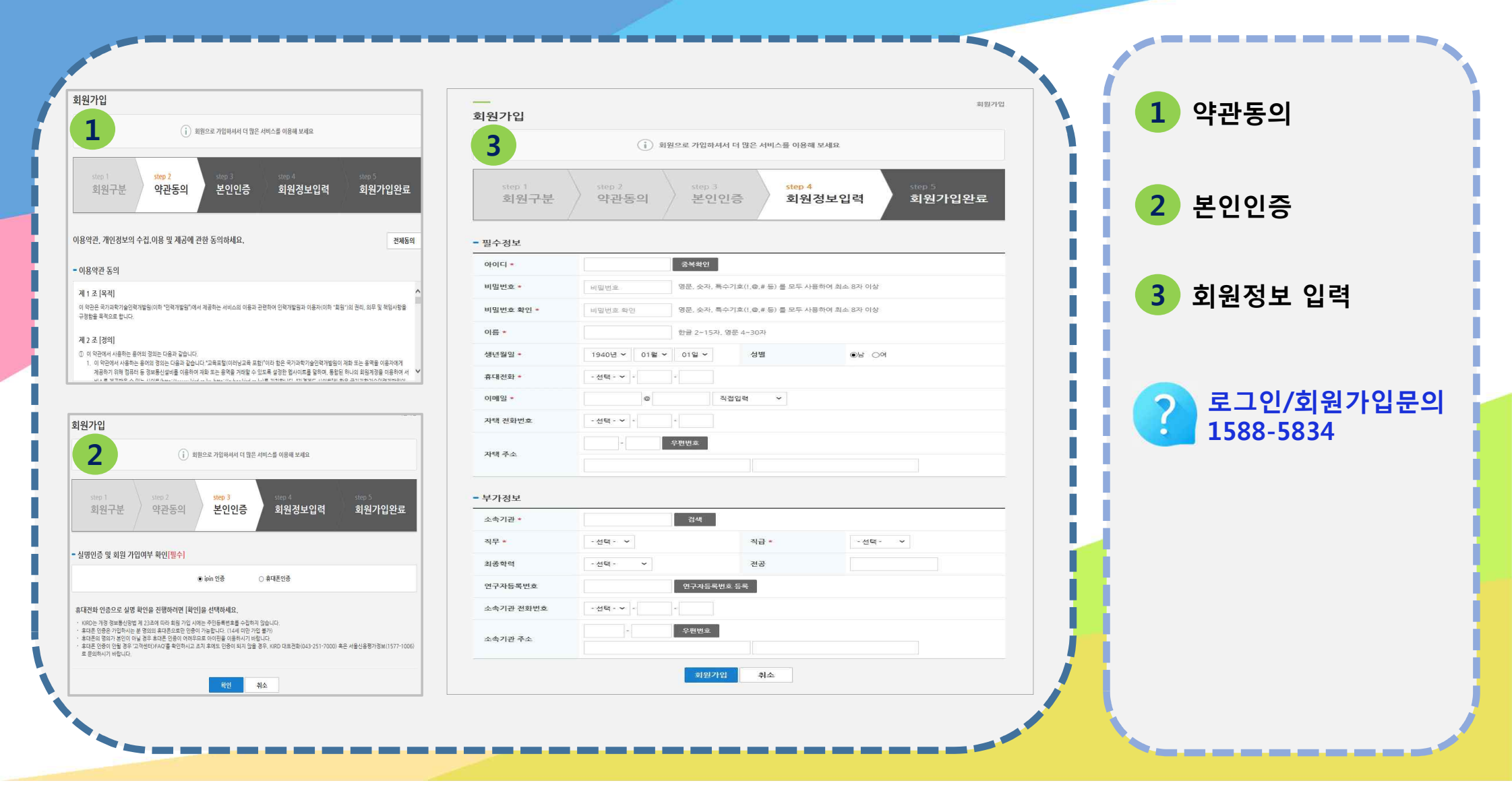

서울대학교 산학협력단 R&D 교육센터

03. 수강신청

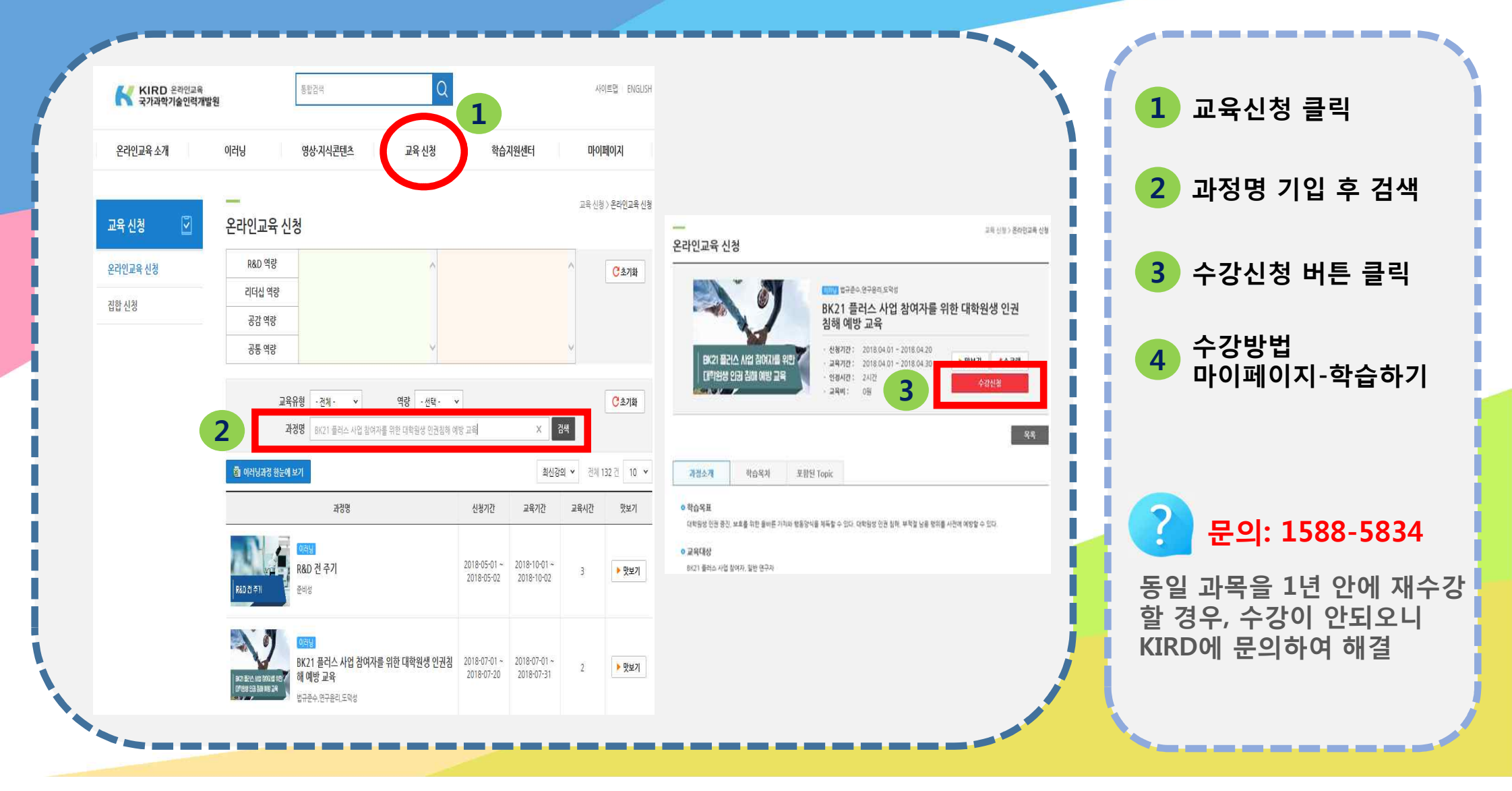

서울대학교 산학협력단 R&D 교육센터 04. 수료증 출력 마이페이지-수료증 출력 및 복습하기 클릭 1 Q KIRD 온라면교육 국가과학기술인력개발원 통합검색 사이트맵 ENGLISH 마이페이지 온라인교육 소개 이러닝 영상·지식콘텐츠 교육신청 학습지원센터 2 수료증 출력 버튼 클릭 마이페이지 > 나의 강의실 > 수료증 출력 및 복습하기 8 수료증 출력 및 복습하기 마이페이지 \* 복습기간은 학습종료일로 부터 1년간만 제공됩니다. 마이 홈 과정명 교육기간 학습결과 수료증 현황 나의 강의실 2 2018-03-27 ~ 대학원생 대학R&D 기본 학습하기 수료 수료증 출력 🖨 2018-03-27 수강 예정 과정 수료증 출력 및 복습하기 7 [필수교육] 인건비의 세무관리와 4대보험 핵심실 무 2018-02-06 ~ 수료 수료증 출력 🖨 추천콘테츠 2018-02-09 유사학습자 기반 추천 관심역량 기반 추천 清 2018-01-18 ~ [필수교육] e나라도움 정산 통합과정 (1/18) 수료 수료증 출력 🖨 2018-01-18 전문가 Course 관심콘텐츠 관리

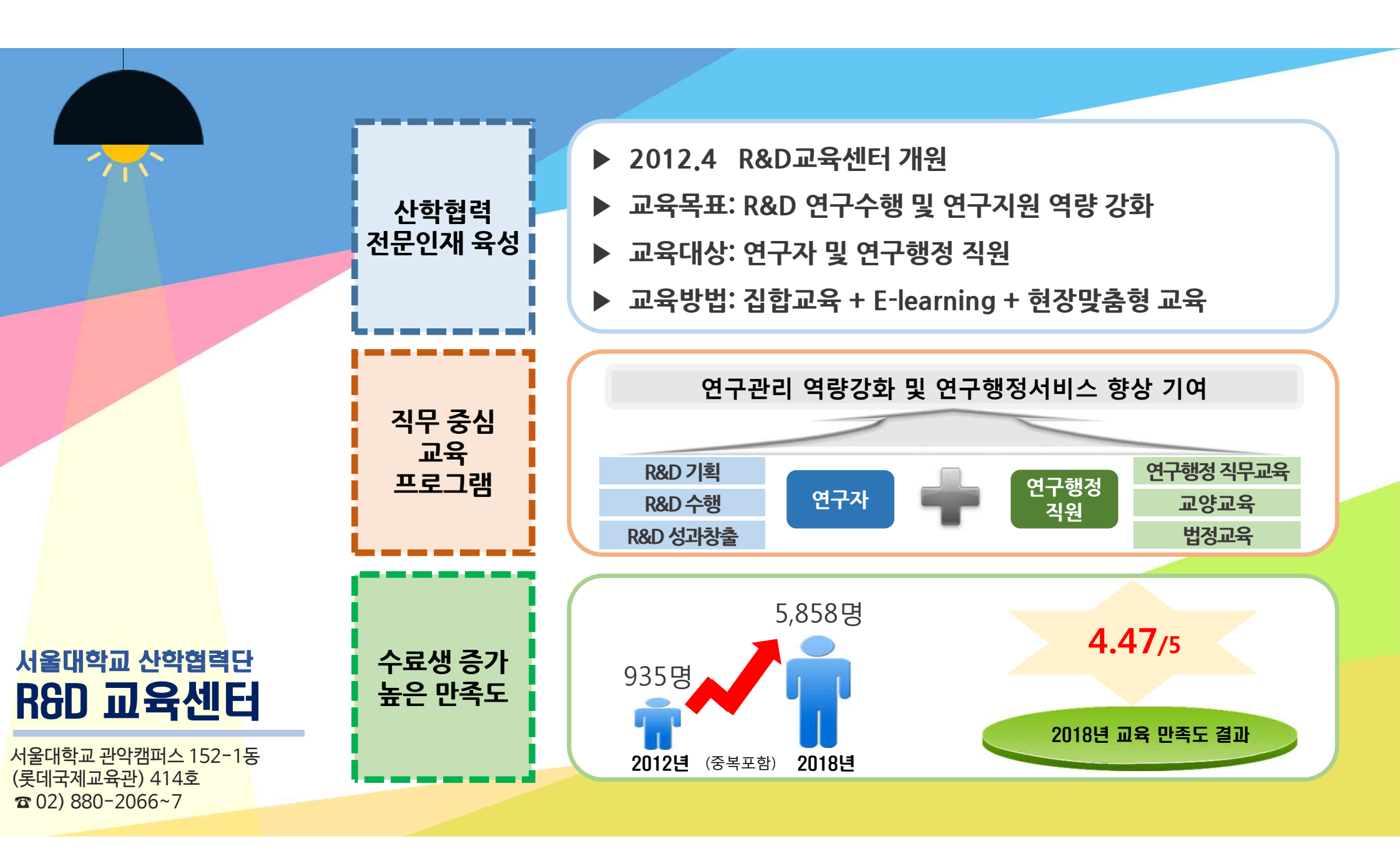

## 감사합니다.

![](_page_6_Picture_1.jpeg)